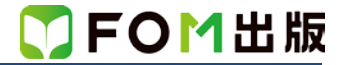

## よくわかる Excel 2013 応用

## Windows 7 用補足資料

「よくわかる Excel 2013 応用」(型番:FPT1518)は、Windows 8.1 および Windows 10 環境で Excel 2013 を学習する場合の 操作手順を掲載しています。Windows 7 環境で学習する場合の操作手順の違いについては、次のとおりです。

| 頁     | 章                | 見出し                 | 学習時の注意事項                                                                           |
|-------|------------------|---------------------|------------------------------------------------------------------------------------|
| P.5   | 本書をご利用いただく<br>前に | 5 学習環境について          | 「◆画面解像度の設定」を、次の手順に置き換えて操作してく<br>ださい。                                               |
|       |                  |                     | ①《スタート》ボタンをクリックします。                                                                |
|       |                  |                     | (2)《コントロールパネル》をクリックします。                                                            |
|       |                  |                     | ⑤、回面の解隊度の調整//をクリックします。 ④、留面の解隊度の調整//をクリックします。                                      |
|       |                  |                     | ⑤ 参 F デッグし、 《1024 × 768》に設定します。                                                    |
|       |                  |                     | ⑥《OK》をクリックします。                                                                     |
|       |                  |                     | ※確認メッセージが表示される場合は、《変更を維持する》を<br>クリックします。                                           |
| P.6   | 本書をご利用いただく<br>前に | 8 学習ファイルのダウンロードについ  | 「◆ダウンロード」の操作手順①⑦を、次の手順に置き換えて<br>操作してください。                                          |
|       |                  |                     | ① タスクバーの《Internet Explorer》をクリックします。                                               |
|       |                  |                     | ⑦《保存》をクリックすると、ダウンロードが開始されます。                                                       |
| P.8   | 本書をご利用いただく<br>前に | 8 学習ファイルのダウンロードについて | 「◆ダウンロードしたファイルの解凍」の操作手順⑦⑧⑫を、<br>次の手順に置き換えて操作してください。                                |
|       |                  |                     | ⑦《マイドキュメント》をクリックします。                                                               |
|       |                  |                     | ※《マイドキュメント》が表示されていない場合は、《(ユーザ<br>ータ)》をクリック」ます                                      |
|       |                  |                     |                                                                                    |
|       |                  |                     | 12ファイルが解凍され、《マイドキュメント》が開かれます。                                                      |
| P.9   | 本書をご利用いただく<br>前に | 8 学習ファイルのダウンロードについて | 「◆学習ファイルの一覧」にて、学習ファイルの一覧を確認す<br>るには、タスクバーの《エクスプローラー》→《ライブラリ》→《ド<br>キュメント》をクリックします。 |
| P.219 | 第8章<br>便利な機能     | STEP1 ブック間で集計する     | 「1 複数のブックを開く」の操作手順⑭を次の手順に置き換え<br>て操作してください。                                        |
|       |                  |                     | 14タスクバーの 🚺 をポイントします。                                                               |
|       |                  |                     | ブックのサムネイルまたはブック名が表示されます。                                                           |
| P.220 | 第8章<br>便利な機能     | STEP1 ブック間で集計する     | 「STEP UP その他の方法(ブックの切り替え)」の操作手順を、次の手順に置き換えて操作してください。                               |
|       |                  |                     | ◆タスクバーの <u></u> をポイント→ブックのサムネイルまた<br>はブック名をクリック                                    |

以上